## SONRIS GIS

## http://sonris-www.dnr.state.la.us/gis/agsweb/IE/JSViewer/index.html?TemplateID=181

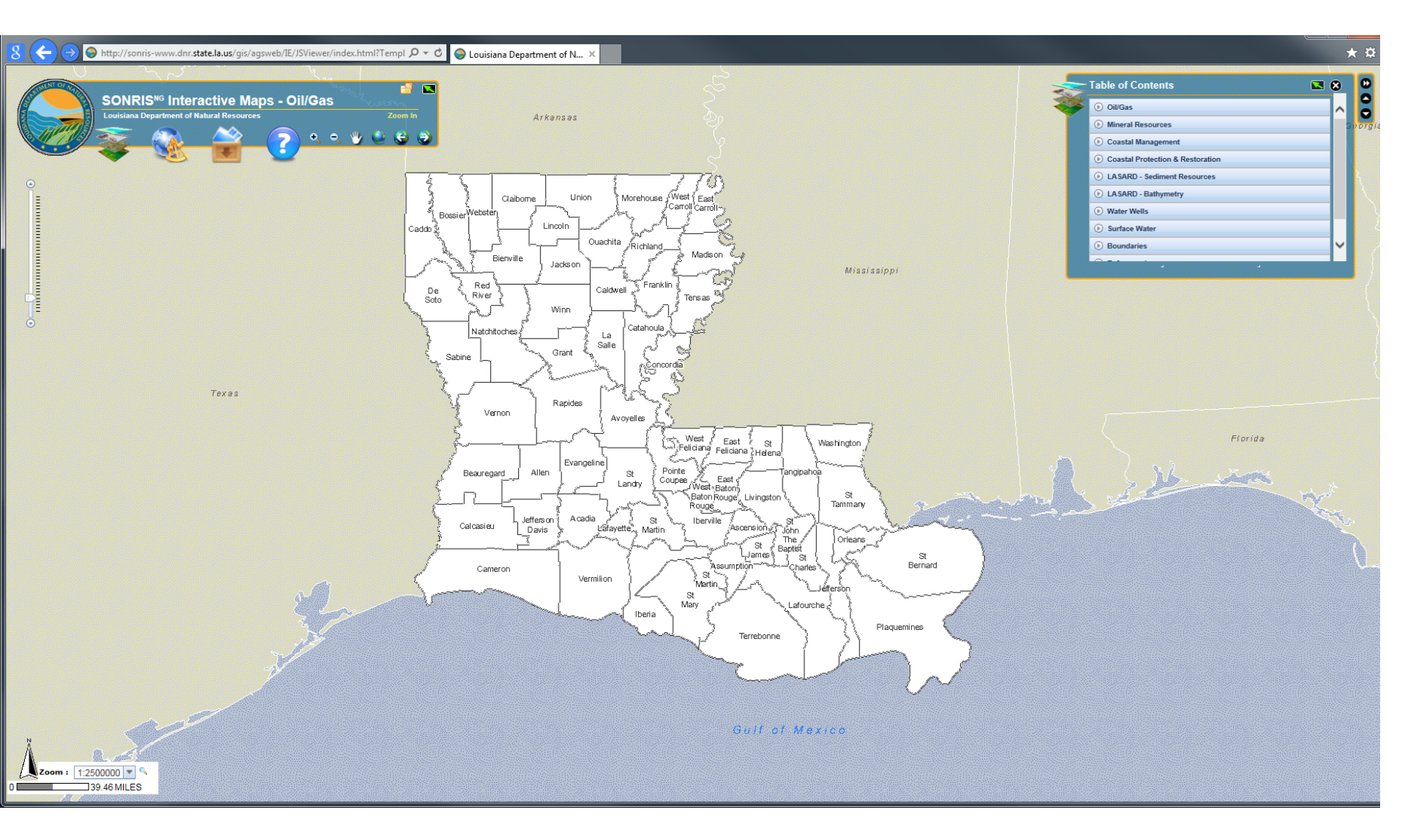

Functions in the upper left menu allow for zooming, scrolling, printing and exporting. Printing to pdf is the best way to save a map image. The default function is zoom, so you can zoom in on an area of interest as soon as the page opens.

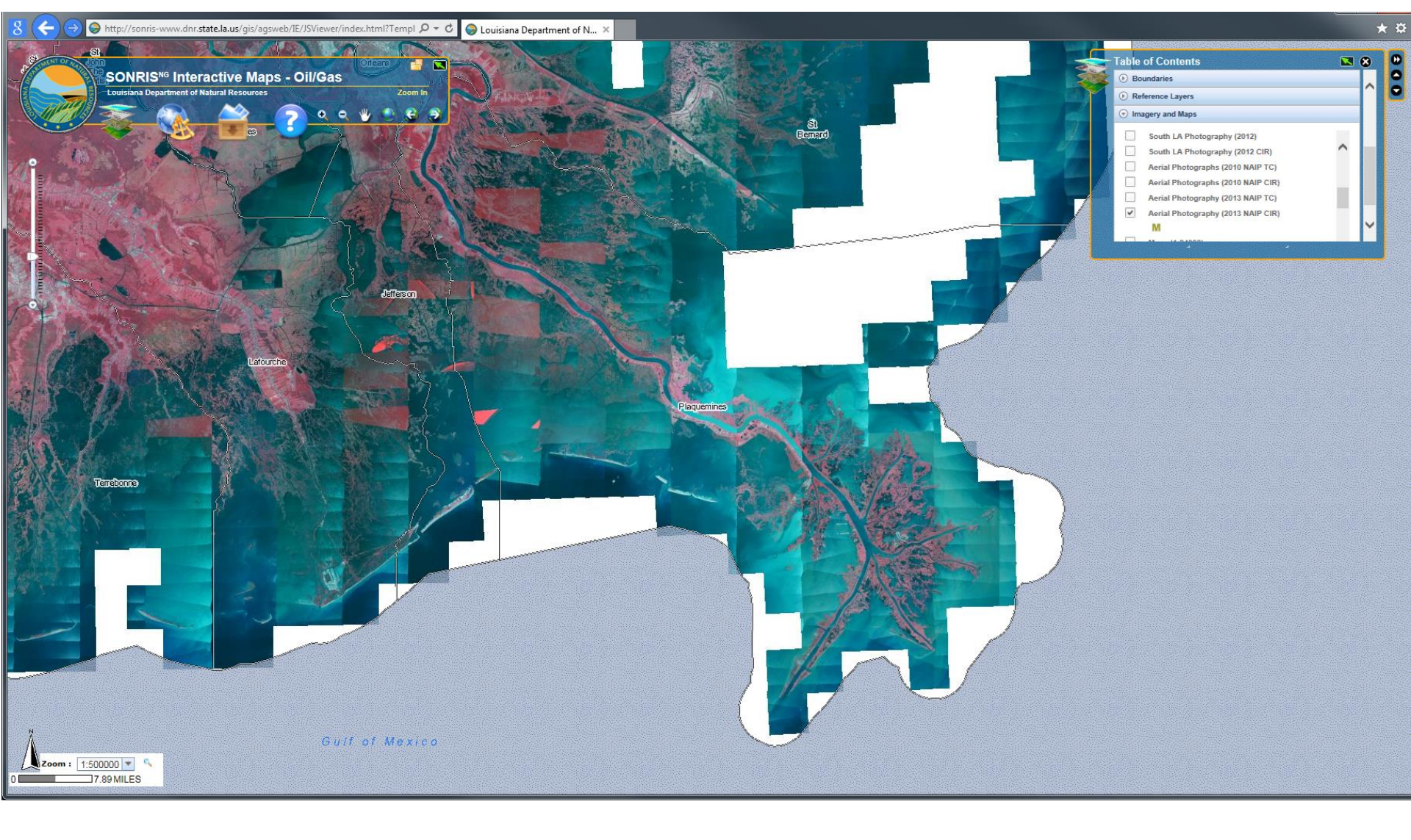

A range of satellite imagery is available under Imagery and Maps. It is easy to toggle back and forth between different vintages.

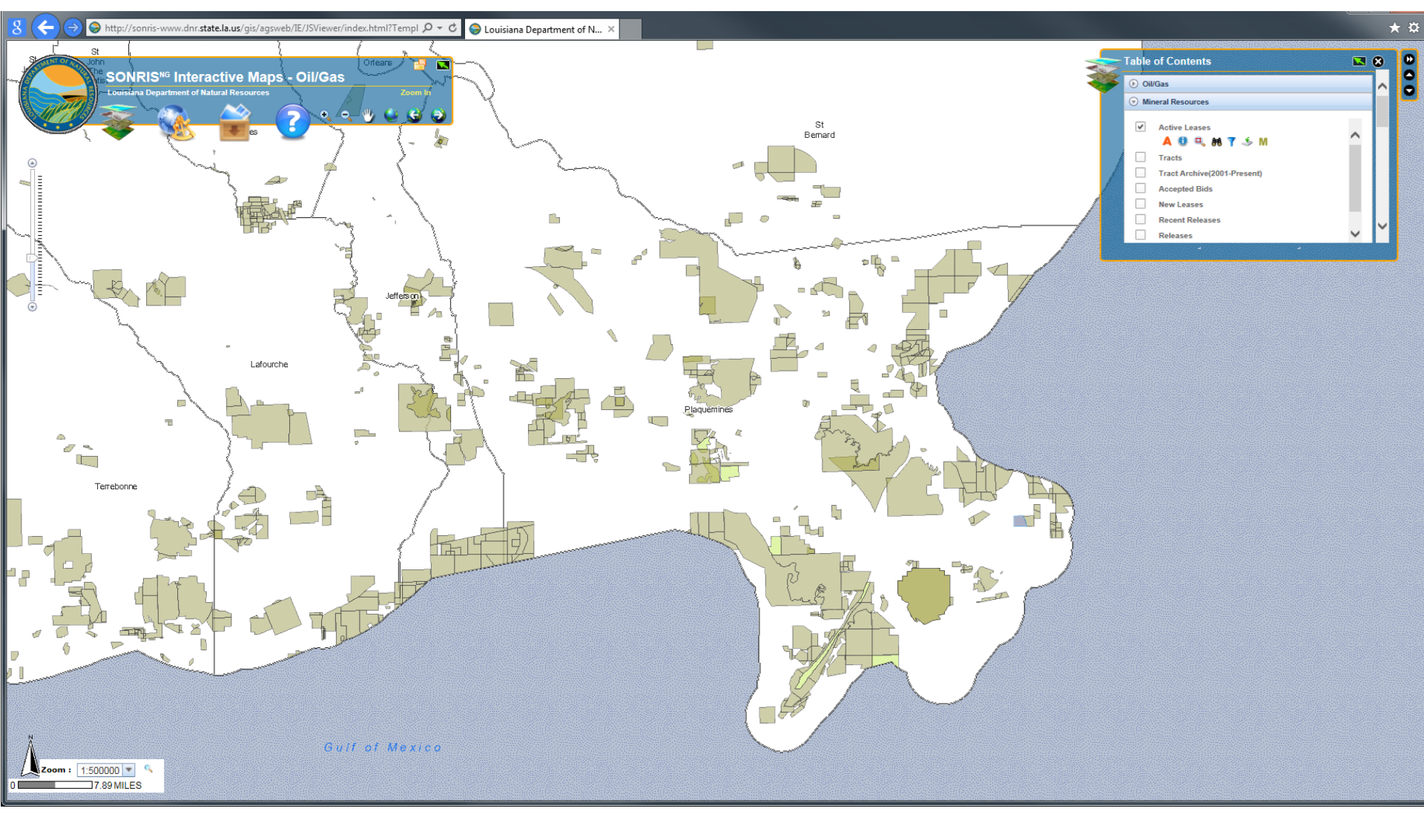

Active mineral leases can be found under the Mineral Resources tab. By highlighting the "i" information icon you can click on any active lease polygon and retrieve information about the lease. Oil and gas wells can be selected for display under the Oil/Gas tab. Any number of layers can be displayed simultaneously.

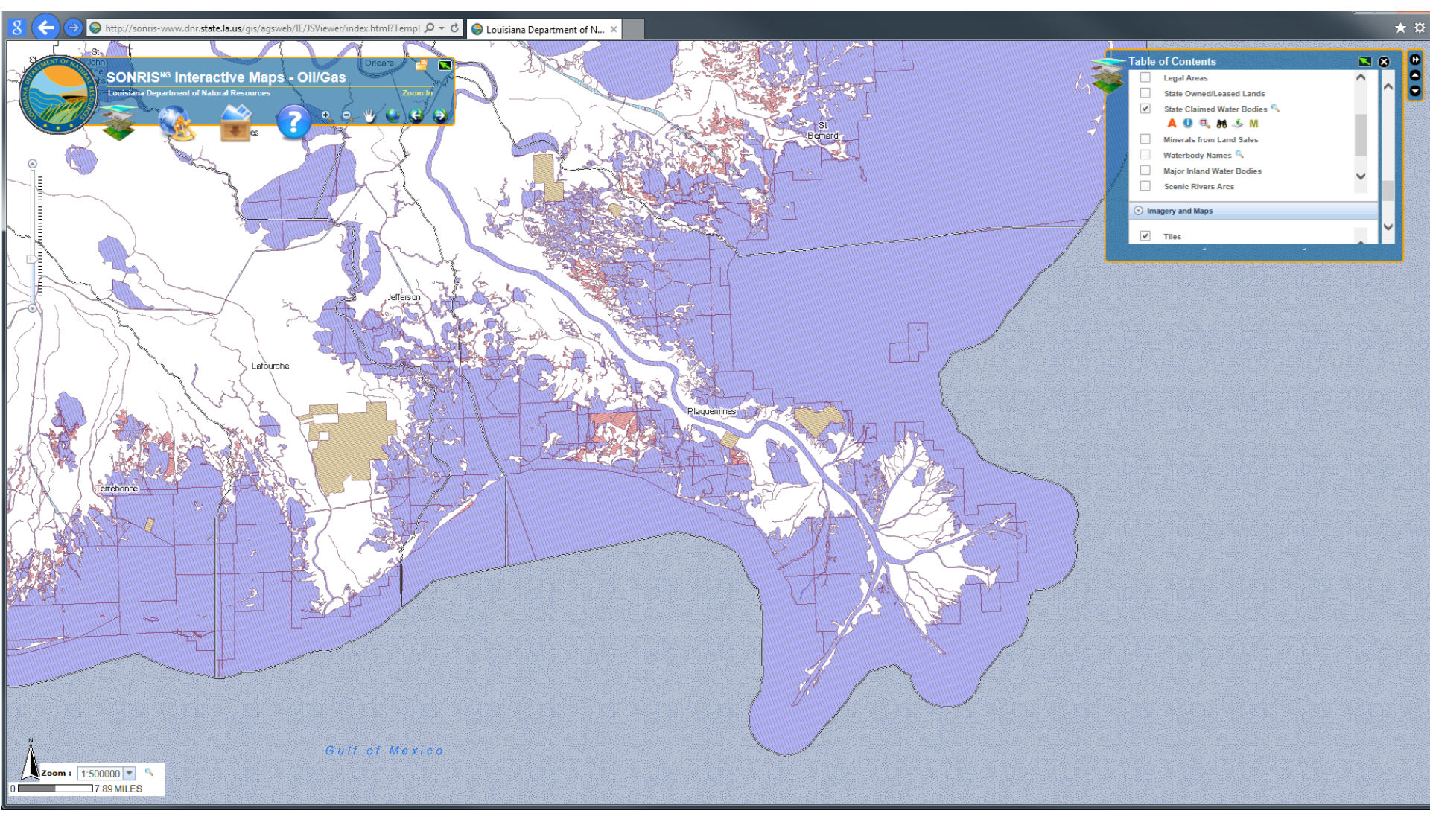

State Claimed Water Bodies can be found under the Reference Layers tab. Unfortunately the colored polygons in this layer are not transparent, so they obscure satellite imagery if it is turned on a the same time.